## TECHNOLOGIE SIXIEME PAGE DE GARDE DU CLASSEUR DE TECHNOLOGIE

## Vous allez réaliser aujourd'hui la page de garde de votre classeur de Technologie.

- Lancer le logiciel « Open Office »
  ⇒ Menu « Démarrer » puis « Tous les programmes » et « Open Office » (choisir « Texte » ou « Writer »)
- Bien que la page soit encore vierge, sauvegarder votre page :
  ⇒ Menu « Fichiers »en haut à gauche et « Enregistrer sous » et nommer votre fichier ainsi : pdg\_nom\_prénom.
  Remplacer par vos coordonnées personnelles (exemple : pdg\_obama\_barack).
- Vous commencerez par les textes en respectant les consignes du modèle joint (polices de caractères, alignements, taille...)
- L'image sera recherchée sur Internet avec <u>« Google image »</u> dans le thème du <u>transport</u>.
  ⇒ Pour récupérer l'image de votre navigateur, faites un clic droit sur l'image, puis choisir « copier l'image », ensuite aller dans votre fichier texte, placer le curseur à l'endroit souhaité pour l'image, rester appuyé sur la touche « Ctrl » du clavier et appuyer en même temps sur la touche « V » (« Ctrl + V »).

⇒ Redimensionner l'image si nécessaire.

- Pour le dessin, on utilisera le module « Dessin » (ou « Draw ») de la suite Open Office :
  ⇒ On peut aussi réaliser le dessin sans quitter le module texte. Cliquer sur « Fichier/Nouveau/Dessin ». Vous sauvegardez immédiatement votre dessin vide ainsi : dessin\_pdg\_nom\_prénom.
- **Dessinez votre personnage** en appliquant les consignes du professeur et en vous aidant de la vidéo « <u>pdg.swf</u> ». Ensuite sélectionner votre dessin, copiez-le (« Ctrl + C »), puis retournez dans le fichier texte et collez-le (« Ctrl + V »).
- Sauvegarder votre travail :
  ⇒ Cliquer sur le bouton a de la barre d'outils.
- **Imprimer votre page de garde.** (Appelez le professeur avant de lancer l'impression!) ⇒ Cliquer sur « Fichier/Imprimer ».